## Como habilitar pop-ups no Google Chrome

Passo 1: Acesse o Google Chrome normalmente.

**Passo 2**: Clique no botão ao lado direito da barra de endereços **E** e em seguida em *"Configurações"*:

|  |                     |          |       | đ            | $\times$ |  |
|--|---------------------|----------|-------|--------------|----------|--|
|  |                     |          |       |              |          |  |
|  | Nova guia           |          |       |              | Ctrl+T   |  |
|  | Nova janela         |          |       | Ctrl+N       |          |  |
|  | Nova janela anônima |          |       | Ctrl+Shift+N |          |  |
|  | Histórico           |          |       |              | ÷        |  |
|  | Downloads           |          |       | Ctrl+J       |          |  |
|  | Favoritos           |          |       |              | +        |  |
|  | Zoom                |          | - 100 | % +          | 50       |  |
|  | Imprimir            |          |       |              | Ctrl+P   |  |
|  | Buscar              |          |       |              | Ctrl+F   |  |
|  | Mais ferramentas    |          |       |              |          |  |
|  | Editar              | Recortar | Copi  | ar           | Colar    |  |
|  | Configurações       |          |       |              |          |  |
|  | Ajuda               |          |       |              | +        |  |
|  | Sair                |          |       | Ctrl+S       | Shift+Q  |  |

Passo 3: Na janela de configurações, clique em "Mostrar configurações avançadas...":

| Adicionar pessoa   | Editar       | Remover      | Importar favoritos e configurações |
|--------------------|--------------|--------------|------------------------------------|
| avegador padrão    |              |              |                                    |
| Fazer do Google Ch | rome o naveg | gador padrão |                                    |
|                    |              |              |                                    |

Passo 4: No item "Privacidade" clique no botão "Configurações de conteúdo...":

| Navegador padrão                                                                                                    |
|----------------------------------------------------------------------------------------------------|
| Fazer do Google Chrome o navegador padrão                                                                                                    |
| Atualmente, o Google Chrome não é seu navegador padrão                                                                                                    |
| Privacidade                                                                                                    |
| Configurações de conteúdo Limpar dados de navegação                                                                                                    |
| O Google Chrome pode usar serviços da web para melhorar sua experiência de navegação. Você pode,<br>opcionalmente, desativar esses serviços. <u>Saiba mais</u> |
| Utilizar um serviço da web para ajudar a solucionar erros de navegação                                                                                         |
| se o serviço de previsão para ajudar a completar pesquisas e URLs digitados na barra de endereço ou na caixa de pesquisa do Acesso rápido aos apps             |
| Il llear un canico da previeão para carrectar pácinas mais ranidamente.                                                                                        |

**Passo 5:** Na janela *"Configurações de conteúdo"* vá até o item *"Pop-ups"* e clique no botão *"Gerenciar exceções..."*:

| Configurações de conteúdo                                                            | ×         |
|--------------------------------------------------------------------------------------|-----------|
| Não permitir que qualquer site trabalhe com protocolos                               | *         |
| Gerenciar manipuladores                                                              |           |
| Plug-ins                                                                             |           |
| C Executar todo o conteúdo de plug-in                                                |           |
| <ul> <li>Detectar e executar conteúdo do plug-in importante (recomendado)</li> </ul> |           |
| Deixe-me escolher quando executar o conteúdo do plug-in                              |           |
| Gerenciar exceções                                                                   |           |
| Gerenciar plug-ins individuais                                                       |           |
| Pop-ups                                                                              |           |
| Permitir que todos os sites exibam pop-ups                                           |           |
| Não permitir que nenhum site prestre pop-ups (recomendado)                           |           |
| Gerenciar exceções                                                                   |           |
| Local                                                                                |           |
| Permitir que todos os sites rastreiem sua localização física                         |           |
| Perguntar quando um site tenta rastrear sua localização física (recomendado)         |           |
| Não permitir que nenhum site rastreie sua localização física                         | -         |
|                                                                                      | Concluído |
|                                                                                      |           |

**Passo 6:** Na janela *"Exceções de pop-ups"*, digite o endereço <u>http://sistemas.cfc.org.br</u> na caixa de texto *"Padrão de nome do host"* e selecione a opção *"Permitir"* nas opções de *"Comportamento"*. Em seguida clique no botão *"Concluído"*:

| Exceções de pop-ups        | ×             |
|----------------------------|---------------|
| Padrão de nome do host 🛛 🖌 | Comportamento |
| http://sistemas.cfc.org.br | Permitir      |
|                            |               |
| <u>Saiba mais</u>          | Concluído     |

Departamento de TI do CRC-SP Maio/2016